## 英検S-CBT成績結果を登録してください

英検S-CBTは個人申込のため、受験結果を本校では確認ができません。 適切な学習指導・受験指導のため、成績結果が公開され次第、英検の「受験者マイページへのログイン」ページ から、下記の流れに沿って成績結果を登録してください。 【対象の検定】 英検S-CBT

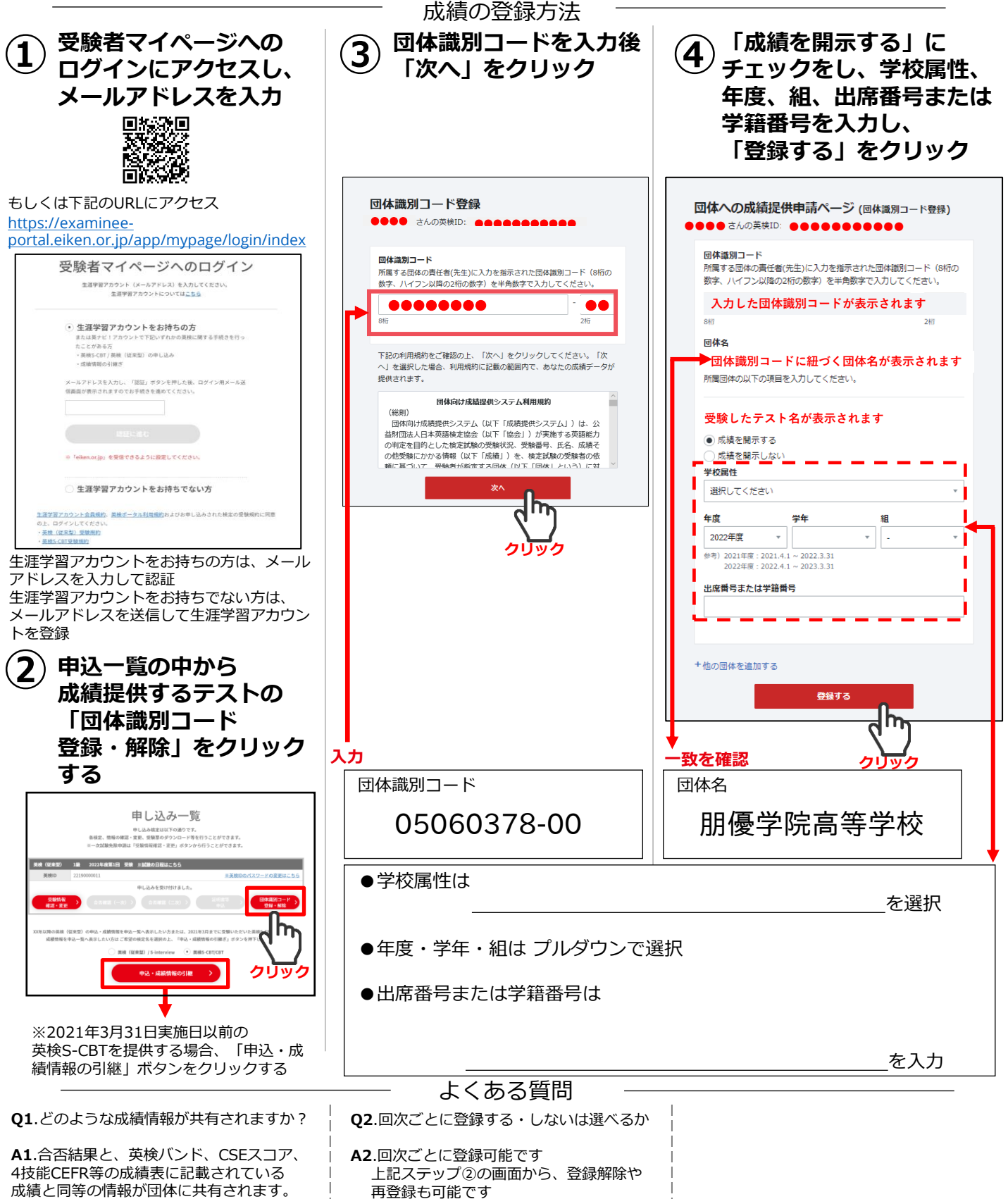

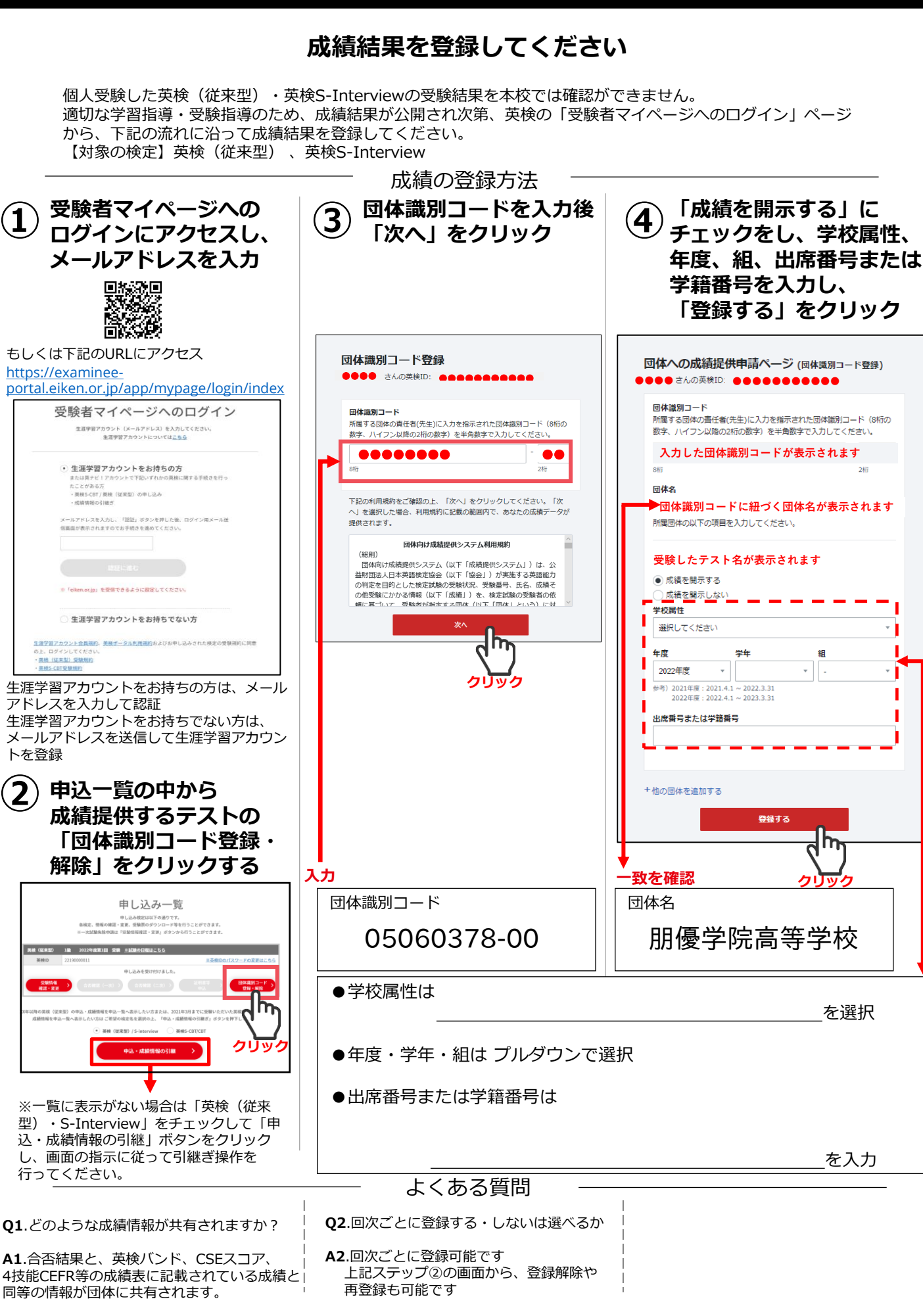